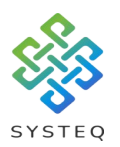

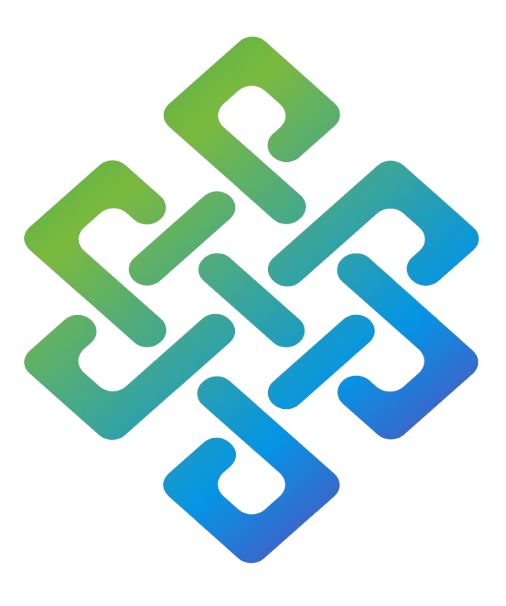

# SYSTEQ

# H2A Setting up Rooms on App User Manual

SYSTEQ Limited

47 The Wenta Business Centre Colne Way Watford Hertfordshire WD24 7ND United Kingdom

Tel: +44 (0)1923 605 301

Email: support@systeq.co.uk

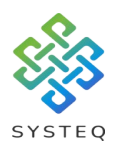

Contents

| Introduction                                | Page 3 |
|---------------------------------------------|--------|
| Creating a room on the app                  | Page 3 |
| Editing a room                              | Page 6 |
| Adding more rooms                           | Page 8 |
| Using CCT, RGB, RGBW or RGBCCT lights rooms | Page 9 |

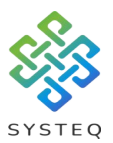

#### Introduction:

This document will guide you through the process of, setting up Rooms on the App to group receivers together.

If you need to know how to download and start the H2A app on your mobile device then please read the guide "H2A Backup and copy", and, if you need to know how to pair a receiver with the H2A app or a switch plate, then please read the guide "H2A Receiver to App or Switch Plate Programming".

Screenshots from this guide will be from an Android device, and will work the same way for an Apple device.

#### Creating a room on the app:

To start with creating rooms on the app, tap the app to open it:

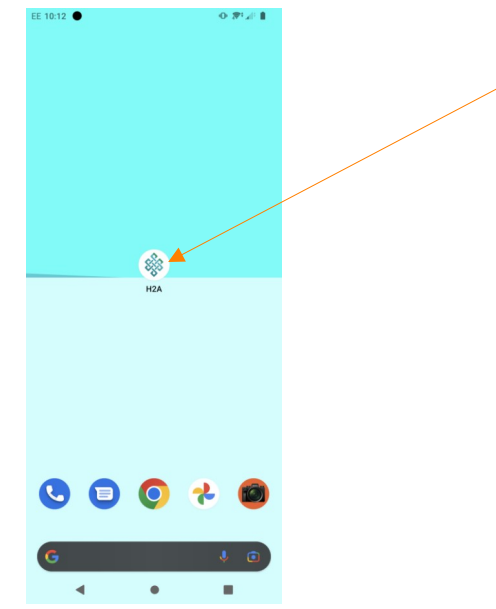

Once you open the app, the screen will show a list of connected receivers, at the bottom is tab menu, tap on "Rooms"

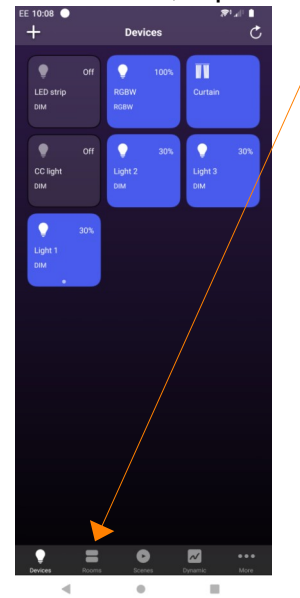

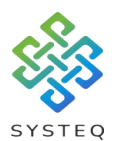

On the next screen you will see a list of rooms, if you haven't already created a room this will be empty. To create a room tap on the "+" button:

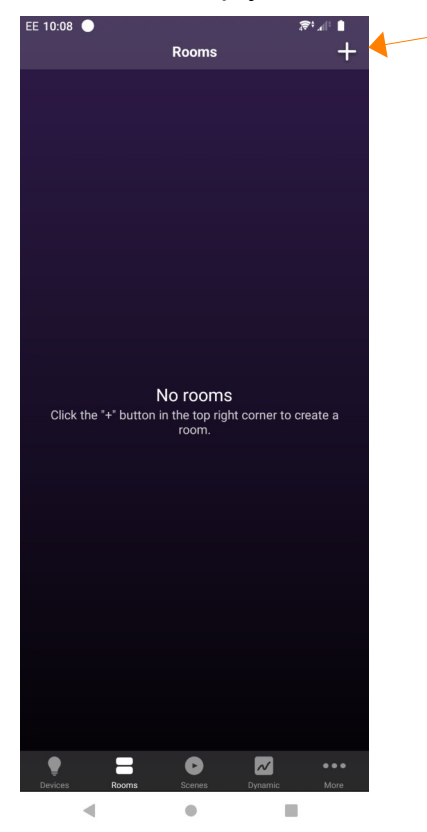

This will take you to the rooms setup tab. In this tab you can name your room.

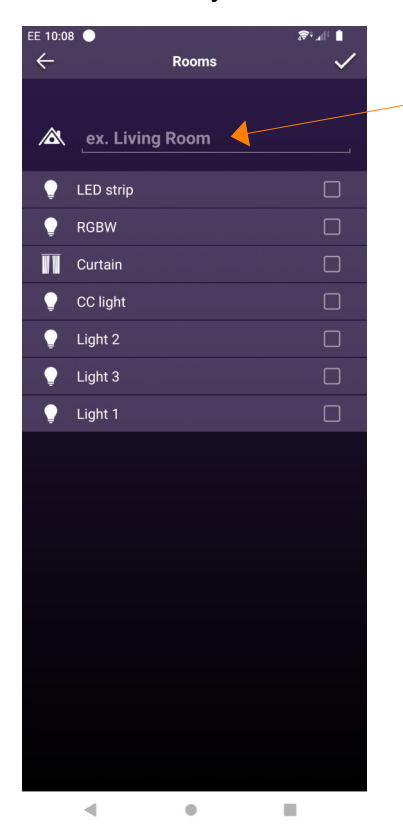

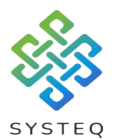

You can also choose which receivers you want to add to the room by tapping on the check box to the right of a receiver to get a tick to appear, if you want to remove a ticked receiver just tap the checkbox again.

When you have finished adding receivers and naming the room you tap on the tick on the top right side of your device

| EE 10:09    | •         |           |     | alî,    |          |
|-------------|-----------|-----------|-----|---------|----------|
| ←           |           | Room      | ıs  |         | ~ ^      |
| À           | maste     | r bedroor | n   |         | _        |
| Ç           | LED strip |           |     |         | ]        |
| •           | RGBW      |           |     |         | )        |
| Π           | Curtain   |           |     |         | ]        |
| Ţ           | CC light  |           |     |         | ]        |
| •           | Light 2   |           |     | <b></b> | ſ        |
| Ŷ           | Light 3   |           |     |         | ſ        |
| Ţ           | Light 1   |           |     |         | ſ        |
| <b>&gt;</b> | and       | with      | 6 7 | has     | <b>↓</b> |
| d v         | w e       | rt        | y u | 1 0     | р        |
| а           | s d       | f g       | h j | k I     |          |
| 仑           | z x       | c v       | b n | m <     | ×        |
| ?123        | , ©       |           |     |         | →        |
|             | ▼         | •         |     | •       |          |

Your room will now appear in the rooms tab.

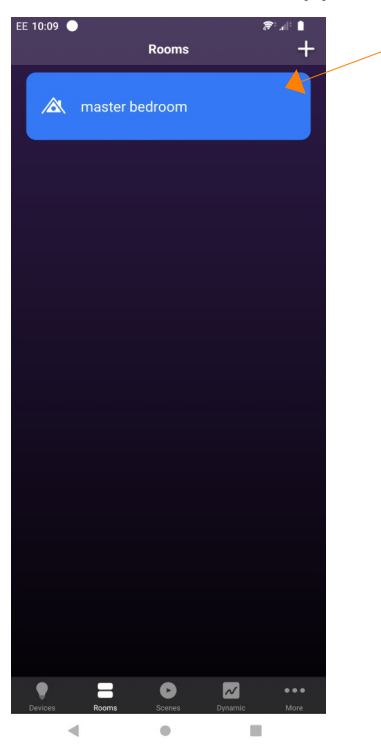

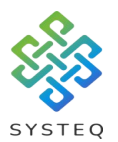

### Editing a room:

To start editing a room, press and hold on the room you want to edit.

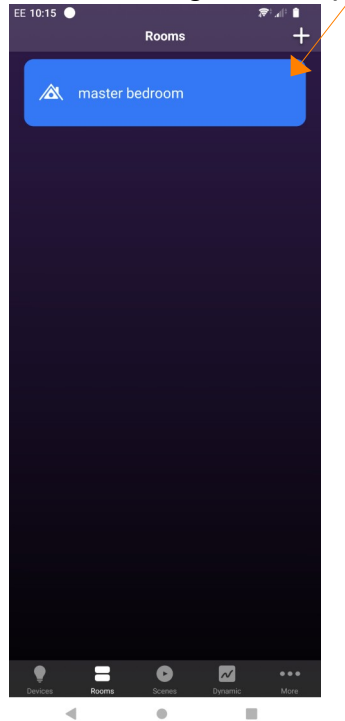

This will bring you to the room's tab. On this tab you will see an All Lights for all the receivers, and controls for the individual receivers. To edit the receivers for a room tap the gear symbol

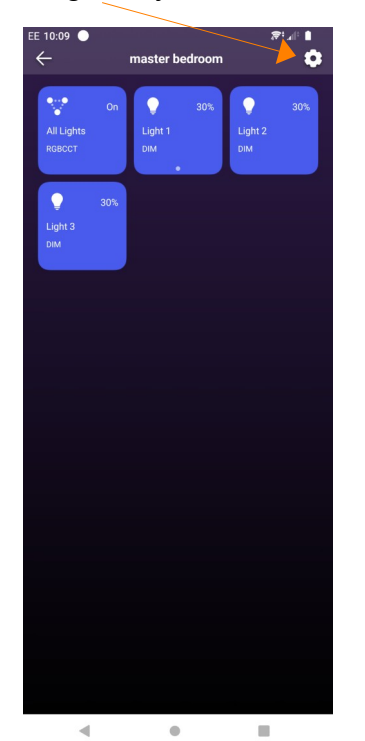

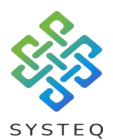

This will bring you to a screen where you can change the room's name, and, which receivers are part of the room. When you are finished tap the tick to confirm or the back button to ignore the changes

| EF 19:10 |                | æ‡al≐ ∎ |    |
|----------|----------------|---------|----|
| ÷        | Rooms          | Ŵ       | 4- |
|          |                |         |    |
|          | mastar badroom |         |    |
|          |                |         |    |
| Ç        | LED strip      |         |    |
| •        | RGBW           |         |    |
| Π        | Curtain        |         |    |
| Ç        | CC light       | Y       |    |
| •        | Light 2        | V       |    |
| Ç        | Light 3        | Y       |    |
| Ç        | Light 1        | Y       |    |
|          |                |         |    |
|          |                |         |    |
|          |                |         |    |
|          |                |         |    |
|          |                |         |    |
|          |                |         |    |
|          |                |         |    |
|          |                |         |    |
|          |                |         |    |
|          |                |         |    |
|          |                |         |    |
|          |                |         |    |
|          | •              |         |    |

If you confirm the new receiver(s) will be added to the room screen

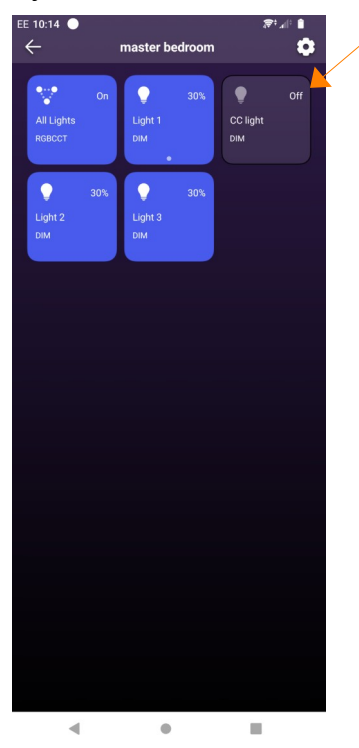

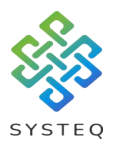

#### Adding more rooms:

To start adding another room tap on the "+" button on the Rooms tab

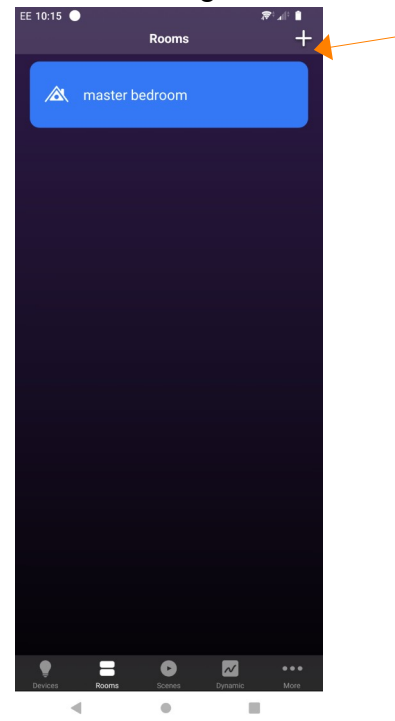

From here you can follow the steps in "Creating a room on the App" above to set up your new room

| EE 10:16 🔵 🚥 |                  |             |      |          |    | <b>R</b> : | Stall 1          |                               |
|--------------|------------------|-------------|------|----------|----|------------|------------------|-------------------------------|
| ←            |                  |             | R    | tooms    | \$ |            |                  | $\checkmark$                  |
| À            | RGI              | 3W <u>F</u> | Room | <u>1</u> |    |            |                  |                               |
| <b>P</b>     | LED s            | trip        |      |          |    |            |                  |                               |
| •            | RGBV             | /           |      |          |    |            |                  | $\square$                     |
| Π            | Curta            | in          |      |          |    |            |                  |                               |
| •            | CC lig           | ht          |      |          |    |            |                  |                               |
| •            | Light 2          |             |      |          |    |            |                  |                               |
| •            | Light 3          |             |      |          |    |            |                  |                               |
| •            | Light            |             |      |          |    |            |                  |                               |
| •            | RGBV             | 12          |      |          |    |            |                  | $\mathbf{Y}$                  |
|              |                  |             |      |          |    |            |                  |                               |
| Þ            | Roor             | n           | R    | ooms     |    | Roor       | nmate            | es 🌵                          |
| q¹v          | N <sup>2</sup> e | ° r         | ⁺ t  | 5 y      | ′  | ٌ ل        | i <sup>®</sup> ( | o <sup>°</sup> p <sup>°</sup> |
| а            | s                | d           | f    | g        | h  |            | k                | I                             |
| û            | z                | x           | с    | v        | b  | n          | m                | $\overline{\mathbf{X}}$       |
| ?123         |                  | ٢           |      |          |    |            |                  | →                             |
|              | ▼                |             |      | •        |    |            | •                |                               |

PLEASE NOTE: RECEIVERS CAN BELONG TO MORE THEN ONE ROOM

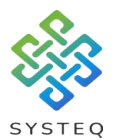

## Using CCT, RGB, RGBW or RGBCCT lights rooms:

For a room where you want to use receiver capable of the controls as shown above from the All Lights, press and hold on the room you want to control.

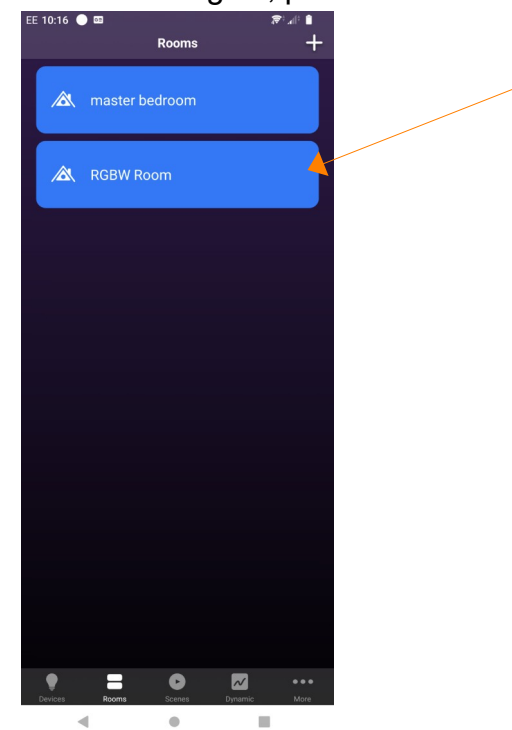

Press and hold the All Lights button

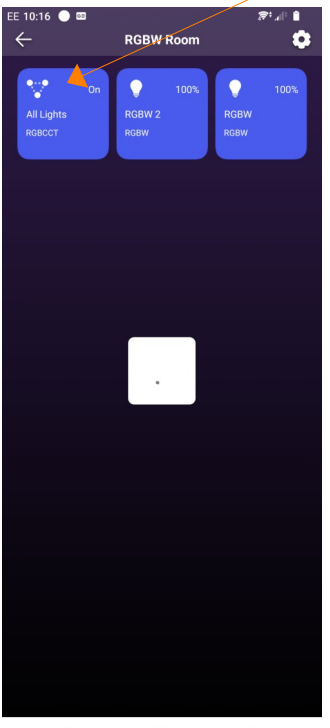

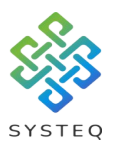

This will take you to the receiver controls where you can set how you want the lights including:

On/off, Brightness level, RGBW on a wheel, CCT on a wheel, RGBW through a line selector, RGB effects, etc.

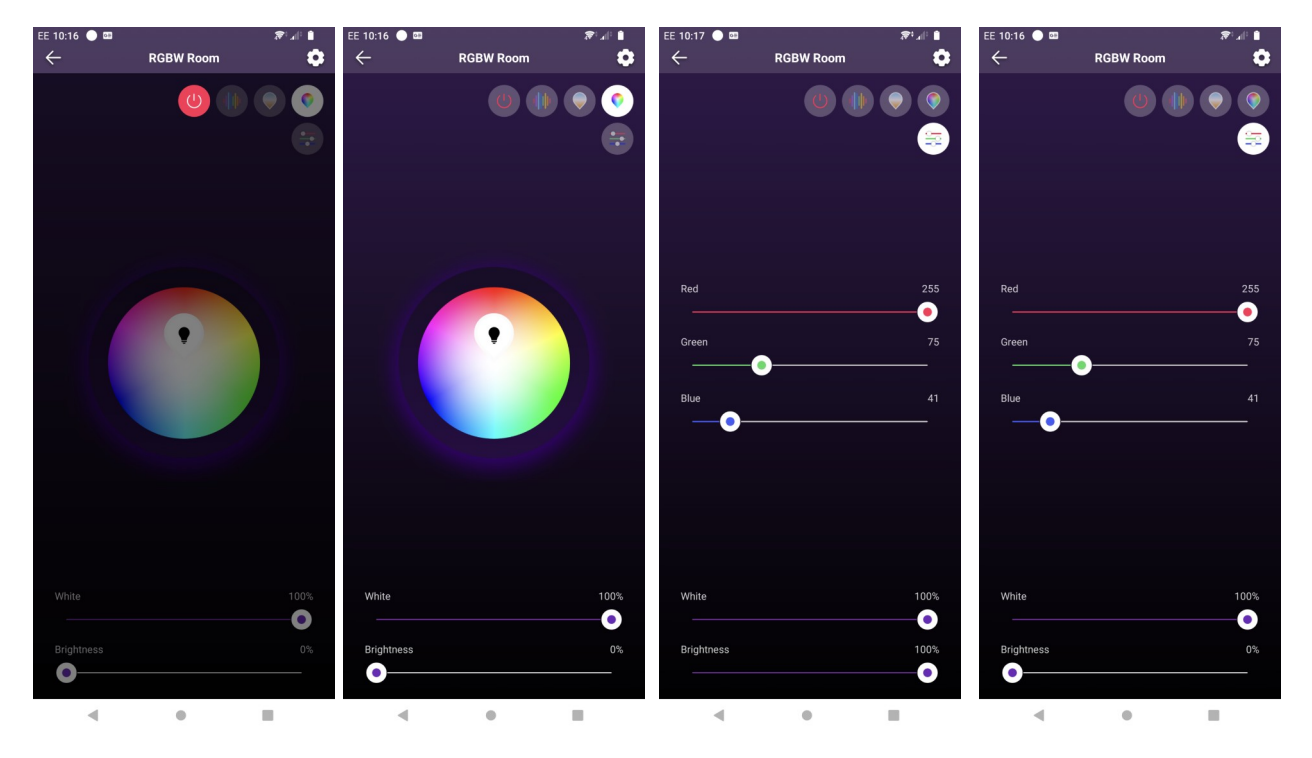

PLEASE NOTE: IF A RECEIVER IS NOT CAPABLE OF DIMMING, IT WILL HAVE ISSUES WHEN ATTEMPTING TO DIM PLEASE NOTE: RECEIVERS THAT ARE NOT CAPABLE OF RGBW OR CCT COM-MAND WILL IGNORE THEM